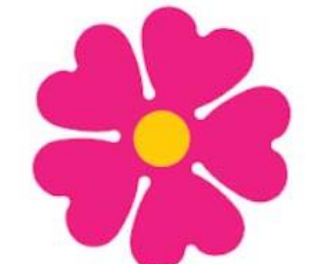

l'Italia rinasce con un fiore vaccinazione anti-Covid 19

## 13 MAGGIO 2021 VACCINAZIONI ANTI-COVID PERSONALE SCOLASTICO DOCENTE E NON DOCENTE

A partire dal 13 maggio 2021 potranno accedere alla piattaforma di prenotazione del vaccino anti Covid-19 i cittadini appartenenti al personale scolastico docente e non docente, in particolare:

- coloro che avevano manifestato la propria adesione attraverso la piattaforma vaccinazionicovid.servizirl.it entro il 13 aprile, ma non hanno ancora ricevuto la prima dose del vaccino.
- coloro che non avevano ancora aderito alla campagna di vaccinazione, ma i cui dati erano già presenti nelle liste trasmesse dal Ministero dell'Istruzione o attraverso i canali dedicati.

La prenotazione è semplice e guidata. https://prenotazionevaccinicovid.regione.lombardia.it/

Se rientri nella categoria "personale scolastico" ma non riesci ad accedere alla prenotazione, puoi utilizzare il pulsante "Richiedi Abilitazione" per procedere alla registrazione e all'inserimento dei dati richiesti nella piattaforma. Entro 24/48 ore dalla richiesta di registrazione sarà possibile accedere alla piattaforma e procedere con la prenotazione della vaccinazione.

In sede vaccinale sarà necessario presentare l'autocertificazione con cui si dichiara di appartenere alla categoria «Personale scolastico».

## **APPUNTAMENTO PER SECONDE DOSI**

Il personale scolastico cui è già stata somministrata la prima dose del vaccino riceverà un sms con l'indicazione della sede, luogo e orario dell'appuntamento per la seconda dose, che non è modificabile.

Solo nel caso in cui l'appuntamento coincida con sessioni di esame di stato o scrutini, i docenti potranno richiedere un cambio di data contattando il numero verde 800 894 545 che, nel rispetto delle tempistiche previste per la seconda somministrazione del vaccino e della disponibilità delle agende, fornirà un nuovo appuntamento.

Per effettuare la prenotazione on line, si dovrà avere a disposizione Tessera Sanitaria, Codice Fiscale e cellulare per la notifica

- 1. Inserire il numero della tessera sanitaria e il codice fiscale;
- 2. Il codice di avviamento postale, il numero di cellulare su cui si vuole ricevere la prenotazione e la data di nascita;
- 3. Il portale darà la possibilità di scegliere tra diverse opzioni: La Data della vaccinazione, l'orario ed il Centro vaccinale;
- 4. Si riceverà sul cellulare un codice che dovrà essere inserito per completare la prenotazione;
- 5. La prenotazione potrà essere stampata ma verrà inviata anche sul cellulare.

Restano sempre valide le possibilità di prenotare tramite:

- A. numero verde 800.89.45.45
- B. Postamat, da fruire con la tessera sanitaria;
- C. Portalettere che rilasceranno la ricevuta necessaria all'utente per presentarsi al Centro erogazione dei vaccini.

Il Sindaco Riccardo Canini